# NEXTAPP

## Installationsanleitung

### Download App

Softwaredownload im App-Store:

#### NEXTCLOUD

Wählen Sie die offizielle Nextcloud-App aus und klicken Sie auf den "Installiere-Button"

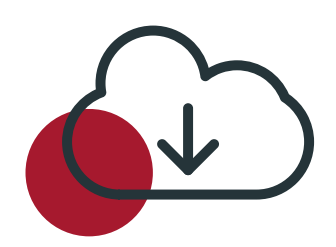

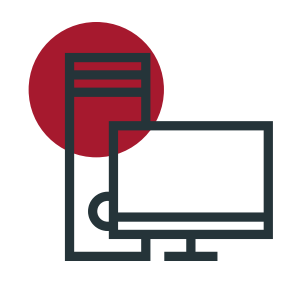

### Verbindung zum Server

Starten Sie mir Klick auf "Anmelden" und geben Sie die Serveradresse: **cloud.gtkp.de** ein.

### Anmelden

In der sich öffnenden Seite melden Sie sich bitte mit den von uns zur Verfügung gestellten Login Daten an.

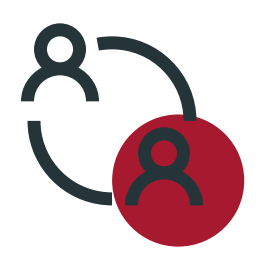

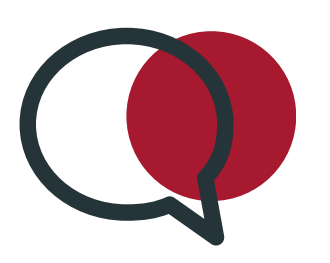

### Kontozugriff

Gewähren Sie der Nextcloud-Software Zugriff auf Ihr Konto indem Sie auf **Zugriff gewähren** klicken.

### Kontozugriff

Gewähren Sie der Nextcloud-Software Zugriff

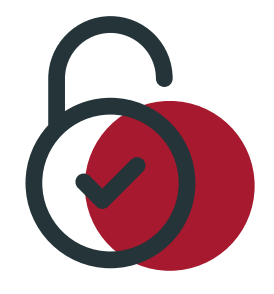

auf Ihr Konto indem Sie auf **Zugriff gewähren** klicken.

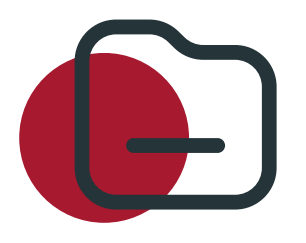

#### Ordnerstruktur

Nun können Sie Ihre Dokumente über das **Plus** an der rechten Ecke Scannen und im jeweiligen Ordner hochladen

**WICHTIG**: Verändern Sie die anderen Einstellungen nicht, damit der reibungslose Transfer zur Kanzlei gewährleistet ist.

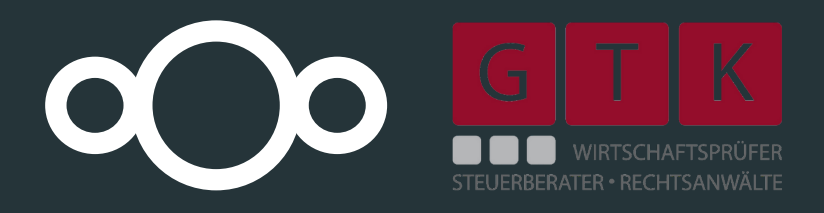